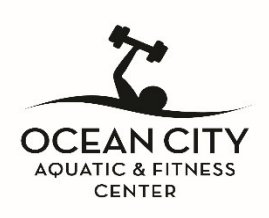

## 1735 Simpson Ave. Ocean City, NJ 08226 • (609) 398-6900 • Visit us at www.OCNJ.US

## Making an Account on RecDesk

- Open your browser and go to https://ocnj.recdesk.com/Community/Home
- At the top left of the page click on **Create Account.**
- Fill out all the information required and click on **Continue.**
- Fill out all of the information on the next page and click **Submit.**
- You have now created a RecDesk account and will direct you to your profile.
- To sign into your account in the future go to <a href="https://ocnj.recdesk.com/Community/Home">https://ocnj.recdesk.com/Community/Home</a>
- At the top right of the page click on Sign In.
- Enter your username and password into the required fields and click Sign In.
- This will bring you to your profile page where you can view and edit your information.

## **Reserve your program online with RecDesk**

## **Making a Reservation**

- 1. Sign-In to your RecDesk account by going to OCNJ.RECDESK.COM
- 2. Click on "Programs", located at the top of your screen.
  - (For mobile devices: select the three lines in the top right- hand corner of your screen)
- 3. Here you can sort the programs by using the filter.
  - EX. Fitness Center: for indoor & cycle classes. Aquatic Center: for adult fitness swim & swim lessons
- 4. When you locate your session, click on "Register Now"
- 5. Select the specific member that the registration is for
- 6. Select "No Fee" front the drop down menu and hit "save"
- 7. Proceed to the "Shopping Cart" and "Check out"
- 8. You are successfully registered for a program!

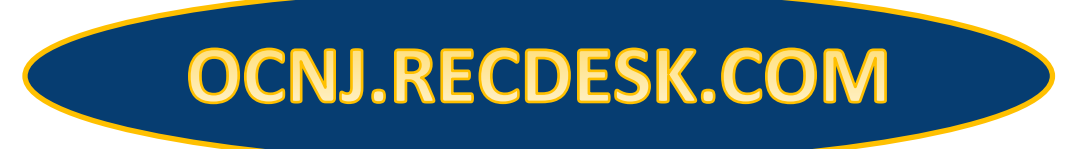

If you have any questions please don't hesitate to call us: 609-398-6900